# ePAR – End of Assignment

#### End of Assignment vs. Termination ePAR

- End of Assignment ePAR:
  - The employee has multiple assignments, and one of the assignments has ended
  - End an employee's current assignment as of a particular date, and the employee will begin another assignment within next three months
- Termination ePAR:
  - End all their employment with UT Dallas permanently
  - Can be voluntary: resignation, personal reason, death
  - Can be involuntary: expiration of assignment, availability of work, cancellation of position and work performance

#### Enter a New ePAR

• Gemini for Departments > Personnel Info/Action > ePAR Action

| ← \ © ♥                        | Q Search in Gemini HCM Menu                                                                   |
|--------------------------------|-----------------------------------------------------------------------------------------------|
| Personnel Info/Actions         |                                                                                               |
| Eudgets Overview - PS          | ePAR Actions                                                                                  |
| Eudgets Overview Report        | Find an Existing Value                                                                        |
| Create Additional Pay          | Search Criteria                                                                               |
| 📄 Department Budget Table USA  | Enter any information you have and click Search. Leave fields blank for a list of all values. |
| ePAR Actions                   | Precent Searches Choose from recent searches V Recent Searches Choose from saved searches V   |
| ePUR - Position Update/Request | Request ID begins with v                                                                      |
| 📄 Job Data                     | Empl ID begins with v                                                                         |
| 📄 Modify a Person              | Name begins with ~                                                                            |
| Duery Viewer-HCM               | Department begins with ~                                                                      |
| Query Viewer-FMS               | Request Date = V                                                                              |
| Review Actuals Distribution    | Action = V                                                                                    |
| Review Paycheck                | Status = v                                                                                    |

#### Select End Assignment

| Personnel         | Action Request         |        |                       |
|-------------------|------------------------|--------|-----------------------|
| ePAR              |                        |        |                       |
| Action            |                        |        |                       |
| *Action           | v                      | Status | Request ID            |
| Explain<br>Action | Change Funding Sources |        | Request Dt 10/13/2023 |
|                   | End Assignment         |        |                       |
|                   | Leave of Absence       |        |                       |
| ✓ Submitt         | New Appointment        |        |                       |
| Entered           | Retirement             |        |                       |
| Nai               | Return From LOA        |        |                       |
| Phe               | Supplemental Pay       |        |                       |
| Em                | Termination            | i.edu  |                       |
| Second            | Iransfer               |        |                       |
| Nan               | ne                     |        |                       |
| Pho               | one                    |        |                       |
|                   |                        |        |                       |
|                   |                        |        | Add                   |

## Enter Employee ID

| End Assi           | gnment       |         |      |          |          |           |            |            |            |   |
|--------------------|--------------|---------|------|----------|----------|-----------|------------|------------|------------|---|
| ePAR               |              |         |      |          |          |           |            |            |            |   |
| Employe<br>Empl ID | e Informatio | n<br>Q  | Name |          |          |           | DeptID     |            |            |   |
| Action             |              |         |      | _        |          |           |            |            |            |   |
| *Action            | End Assignm  | ient    |      | Status   |          |           | Request ID |            |            |   |
| Explain            |              |         |      |          |          |           | Request Dt | 10/13/2023 |            |   |
| Action             |              |         |      |          |          |           | Attack     | nments     |            |   |
|                    |              |         |      |          | <br>     | ///.      |            |            |            |   |
| Appointm           | ents         |         |      |          |          |           |            |            |            |   |
| Appointn           | nents        |         |      |          |          |           |            |            |            |   |
|                    | EmpRd        | Positio | n    | End Date | Job Code | Job Title |            | Dept ID    | Dept TItle |   |
| 1                  | 1 (          | 0       |      |          |          |           |            |            |            |   |
|                    | <            |         |      |          |          |           |            |            |            | > |

• If you don't know the employee ID, click the magnifying glass to search by name

|                                   |                          |             | Loc                          | ok Up Emp  |  |  |  |  |  |  |
|-----------------------------------|--------------------------|-------------|------------------------------|------------|--|--|--|--|--|--|
| Empl ID                           | begins with v            |             |                              |            |  |  |  |  |  |  |
| Last Name                         | begins with v BRO        | WN          |                              |            |  |  |  |  |  |  |
| First Name                        | First Name begins with v |             |                              |            |  |  |  |  |  |  |
| Search<br>Search Resu<br>View 100 | Clear Cancel             | Basic L     | ookup                        |            |  |  |  |  |  |  |
| Empl ID                           | Display Name             | Job<br>Code | Job Title                    | Department |  |  |  |  |  |  |
|                                   | Charles Brown            | C06342      | Senior Public Safety Officer | 506000     |  |  |  |  |  |  |
| -                                 | Jessie Brown             | S00634      | Research Assistant           | 302500     |  |  |  |  |  |  |
|                                   | Brandon Brown            | S09997      | Student Assistant            | 601090     |  |  |  |  |  |  |

### Appointments

- The Name, Job Code, Dept ID and Appointment will auto-populate after entering Empl ID
- Select End Date as last day of the assignment

| Employee  | e Informati | on             |              |                 |           |          |           |            |            |                          |   |
|-----------|-------------|----------------|--------------|-----------------|-----------|----------|-----------|------------|------------|--------------------------|---|
| Empl ID   | 202         | Q              | Name Ca      | aroline M       |           |          |           | DeptID     | 601060     |                          |   |
|           |             |                |              |                 |           |          |           |            |            |                          |   |
|           |             |                |              |                 |           |          |           |            |            |                          |   |
| Action    |             |                |              |                 |           |          |           |            |            |                          |   |
| *Action   | End Assign  | ment           |              | ' Status        |           |          |           | Request ID |            |                          |   |
| Explain   | End assignr | ment due to in | ternship fro | om 5/23/2023 to | 8/20/2022 |          |           | Request Dt | 10/13/2023 |                          |   |
| Action    |             |                |              |                 |           |          |           | Attack     | nments     |                          |   |
| l         |             |                |              |                 |           |          | ///.      |            |            |                          |   |
|           |             |                |              |                 |           |          |           |            |            |                          |   |
| Appointme | ents        |                |              |                 |           |          |           |            |            |                          |   |
|           |             |                |              |                 |           |          |           |            |            |                          |   |
| Appointm  | nents       |                |              |                 |           |          |           |            |            |                          |   |
|           | EmpRd       | Position       |              | End Date        |           | Job Code | Job Title |            | Dept ID    | Dept TItle               |   |
| 1         | 1           | 0              |              | 05/22/2023      | <b></b>   | S09997   | Student A | ssistant   | 601060     | University<br>Recreation |   |
|           | <           | <b>:</b>       | ••••••       |                 | _         |          | ····i     |            | ·····i     | ····i·····               | > |

#### Multiple Assignments

- If only one assignment needs to be ended, leave the end date on the other row blank
- If both assignments are being ended, end dates should be ended for both rows, and the end dates do not have to be the same for both rows

| lppointments |       |          |            |         |          |                   |         |                          |
|--------------|-------|----------|------------|---------|----------|-------------------|---------|--------------------------|
|              | EmpRd | Position | End Date   |         | Job Code | Job Title         | Dept ID | Dept Title               |
|              | 1     | 0        | 12/15/2023 | ⅲ       | S09997   | Student Assistant | 601060  | University<br>Recreation |
|              | 2     | 1        | 12/08/2023 | <b></b> | S09997   | Student Assistant | 601060  | University<br>Recreation |
|              | <     |          | •••••      |         |          |                   |         | >                        |

#### Save ePAR before Submit

- The Submitter/Contact information will indicate the person who created the ePAR. Click the arrow to expand.
- A secondary contact can be added.
- Click the "Save" button. Further changes can be made after ePAR has been saved.
- The ePAR cannot be submitted without first being saved.

| Submitter/Co | ntact Informatio | on                 |      |           |           |        |      |         |
|--------------|------------------|--------------------|------|-----------|-----------|--------|------|---------|
| Entered By   |                  |                    |      |           |           |        |      |         |
| Name         | Xi Chen          |                    |      |           |           |        |      |         |
| Phone        |                  |                    |      |           |           |        |      |         |
| Email        | xxc171830@hc     | mtest.utdallas.edu |      |           |           |        |      |         |
| Secondary C  | ontact           |                    |      |           |           |        |      |         |
| Name         |                  |                    |      |           |           |        |      |         |
| Phone        |                  |                    |      |           |           |        |      |         |
| Save         | Submit           | Approve            | Deny | Call Back | Send Back | Cancel | Сору | History |

#### **Request ID and Attachments**

- Upon saving the ePAR, a request ID will be assigned, and attachments button is available
- Request ID will allow you to leave and come back to the ePAR as needed

| *Action End Assignment V Status Saved Request ID 00182486<br>Explain End assignment due to internship from 5/23/2023 to 8/20/2022 Request Dt 10/13/2023 |
|----------------------------------------------------------------------------------------------------|
| Explain End assignment due to internship from 5/23/2023 to 8/20/2022 Request Dt 10/13/2023                                                              |
|                                                                                                    |
| Action                                                                                                    |

#### Attachments

- Select type from the drop-down menu, click Add to upload
- Click Choose File to browse, and then click Upload
- Click "+" sign to add another document
- Once all documents have been attached, click Done

| ePAR At    | tachments                                                                                           |           |     |                |
|------------|----------------------------------------------------------------------------------------------------|-----------|-----|----------------|
| Request II | 00181996                                                                                            |           |     |                |
|            | ,                                                                                                   |           | < < | 1-1 of 1 🗸 🖒 刘 |
|            | Туре                                                                                                | File Name |     | Add            |
| 1          | ~                                                                                                   |           |     | Add +          |
|            | Cell Phone Receipt<br>19<br>No Rehire<br>Other<br>Selective Service<br>Social Security Card<br>Visa | Done      |     |                |

| File Attachment $\times$ |                |    |  |  |  |
|--------------------------|----------------|----|--|--|--|
| Choose File              | Dept List.xlsx |    |  |  |  |
| Upload                   | Cancel         |    |  |  |  |
|                          |                | .: |  |  |  |

| Request II | 00181996 |                     |      |                |
|------------|----------|---------------------|------|----------------|
|            |          |                     | Κ <  | 1-2 of 2 🗸 > > |
|            | Туре     | File Name           | View | Delete         |
| 1          | Other 🗸  | Dept_List.xlsx      | View | Delete +       |
| 2          | Other 🗸  | Payable_Status.docx | View | Delete +       |
|            |          | Done                |      |                |

#### Submit ePAR

- Please review the ePAR and make sure all of information is correct before submission
- No changes can be made after an ePAR has been submitted
- Once the ePAR is submitted, the approval workflow will be visible
- You will receive an email that your ePAR has been submitted for approval

| > Submitter/Con | tact Information | n       |      |           |
|-----------------|------------------|---------|------|-----------|
|                 |                  |         |      |           |
|                 |                  |         |      |           |
| Save            | Submit           | Approve | Deny | Call Back |

| Department 1         Self Approved         Carina Legorreta         Department Approval         10b022 - 433 PM         Department 2         Pending         Multiple Approvers         Department Approval         Department Approval         Multiple Approvers         Department Approval         Department Approval         Department 2         Multiple Approvers         Department Approval         Department Approval         Multiple Approvers         Multiple Approvers         Multiple Approvers         Budget Office< |         | REQUEST_ID=00181738:Pending                                 | View/Hide Comments | 5 |  |
|----------------------------------------------------------------------------------------------------|---------|-------------------------------------------------------------|--------------------|---|--|
| ↓       ↓       ↓       ↓       ↓       ↓       ↓       ↓       ↓       ↓       ↓       ↓       ↓       ↓       ↓       ↓       ↓       ↓       ↓       ↓       ↓       ↓       ↓       ↓       ↓       ↓       ↓       ↓       ↓       ↓       ↓       ↓       ↓       ↓       ↓       ↓       ↓       ↓       ↓       ↓       ↓       ↓       ↓       ↓       ↓       ↓       ↓       ↓       ↓       ↓       ↓       ↓       ↓       ↓       ↓       ↓       ↓       ↓       ↓       ↓       ↓       ↓       ↓       ↓       ↓       ↓       ↓       ↓       ↓       ↓       ↓       ↓       ↓       ↓       ↓       ↓       ↓       ↓       ↓       ↓       ↓       ↓       ↓       ↓       ↓       ↓       ↓       ↓       ↓       ↓       ↓       ↓       ↓       ↓       ↓       ↓       ↓       ↓       ↓       ↓       ↓       ↓       ↓       ↓       ↓       ↓       ↓       ↓       ↓       ↓       ↓       ↓       ↓       ↓       ↓       ↓       ↓       ↓       ↓                                                                                  | Depa    | artment 1 elf Approved Corina Logorrata Amanda R Moila      |                    |   |  |
| Department 2         Pending         Multiple Approvers         Department Approval         ▶ Comments    After Department          REQUEST_ID=00181738:Awaiting Further Approvals    FND. REA          Not Routed         Multiple Approvers         →       Multiple Approvers         →       Multiple Approvers         →       Multiple Approvers         →       Multiple Approvers                                                                                                    |         | Department Approval<br>10/03/23 - 2:08 PM                   |                    |   |  |
| Pending       Mot Routed         Multiple Approvers       Multiple Approvers         Department Approval       Department Approval         Comments       Comments         After Department       REQUEST_ID=00181738:Awaiting Further Approvals         FND, REA       Not Routed         Multiple Approvers       Multiple Approvers         End Read       Multiple Approvers         Multiple Approvers       Budget Office                                                                                                    | Depa    | artment 2                                                   |                    |   |  |
| Comments  After Department  REQUEST_ID=00181738:Awaiting Further Approvals  FND, REA  Not Routed Multiple Approvers Carrier Center  Not Routed Multiple Approvers Budget Office                                                                                                    | Pe      | Multiple Approvers<br>Department Approval                   | rers<br>I          |   |  |
| After Department          REQUEST_ID=00181738:Awaiting Further Approvals         FND, REA         Not Routed         Multiple Approvers         Career Center                                                                                                    | Þ       |                                                             |                    |   |  |
| REQUEST_ID=00181738:Awaiting Further Approvals         FND, REA         Not Routed         Multiple Approvers         Career Center                                                                                                    |         | Comments                                                    |                    |   |  |
| Not Routed       Multiple Approvers       Career Center         Not Routed       Budget Office                                                                                                    | After [ | Comments<br>Department                                      |                    |   |  |
| Not Routed<br>Multiple Approvers<br>Career Center<br>Multiple Approvers<br>Budget Office                                                                                                    | After [ | Comments Department REQUEST_ID=00181738:Awaiting Furthe     | r Approvals        | ] |  |
|                                                                                                    | After [ | Comments Department REQUEST_ID=00181738:Awaiting Furthe REA | er Approvals       | ] |  |